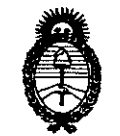

Я.N.M.A.T.

"2010 - A ño del Bicentenario de la Revolución de Mayo"

2250

**Ministerio de Salud** Secretaría de Políticas, Regulación e Institutos

BUENOS AIRES, 10 MAY 2010

**DISPOSICIÓN RE** 

VISTO el Expediente Nº 1-47-10435-09-1 del Registro de esta Administración Nacional de Medicamentos, Alimentos y Tecnología Médica (ANMAT), y

#### CONSIDERANDO:

Que por las presentes actuaciones Biodiagnóstico S.A. solicita se autorice la inscripción en el Registro Productores y Productos de Tecnología Médica (RPPTM) de esta Administración Nacional, de un nuevo producto médico.

Que las actividades de elaboración y comercialización de productos médicos se encuentran contempladas por la Ley 16463, el Decreto 9763/64, y MERCOSUR/GMC/RES. Nº 40/00, incorporada al ordenamiento jurídico nacional por Disposición ANMAT Nº 2318/02 (TO 2004), y normas complementarias.

Que consta la evaluación técnica producida por el Departamento de Registro.

Que consta la evaluación técnica producida por la Dirección de Tecnología Médica, en la que informa que el producto estudiado reúne los requisitos técnicos que contempla la norma legal vigente, y que los establecimientos declarados demuestran aptitud para la elaboración y el control de calidad del producto cuya inscripción en el Registro se solicita.

Que los datos identificatorios característicos a ser transcriptos en los proyectos de la Disposición Autorizante y del Certificado correspondiente, han sido convalidados por las áreas técnicas precedentemente citadas.

Que se ha dado cumplimiento a los requisitos legales y formales que contempla la normativa vigente en la materia.

Que corresponde autorizar la inscripción en el RPPTM del producto médico objeto de la solicitud.

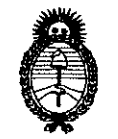

Ministerio de Salud Secretaría de Políticas, Regulación e Institutos A.N.M.A.T.

DISPOSICIÓN Nº 2250

Que se actúa en virtud de las facultades conferidas por los Artículos 8º, inciso II) y 10º, inciso i) del Decreto 1490/92 y por el Decreto 425/10.

Por ello;

3

# EL INTERVENTOR DE LA ADMINISTRACIÓN NACIONAL DE MEDICAMENTOS, ALIMENTOS Y TECNOLOGÍA MÉDICA DISPONE:

ARTICULO 1º- Autorízase la inscripción en el Registro Nacional de Productores y Productos de Tecnología Médica (RPPTM) de la Administración Nacional de Medicamentos, Alimentos y Tecnología Médica del producto médico de marca BIO-RAD, nombre descriptivo Equipo y accesorios para analiza HbA1c y nombre técnico Analizadores de Glucohemoglobina de acuerdo a lo solicitado por Biodiagnóstico S.A., con los Datos Identificatorios Característicos que figuran como Anexo I de la presente Disposición y que forma parte integrante de la misma.

ARTICULO 2º - Autorízanse los textos de los provectos de rótulo/s y de instrucciones de uso que obran a fojas 63 y 17-29 respectivamente, figurando como Anexo II de la presente Disposición y que forma parte integrante de la misma.

ARTICULO 3º - Extiéndase, sobre la base de lo dispuesto en los Artículos precedentes, el Certificado de Inscripción en el RPPTM, figurando como Anexo III de la presente Disposición y que forma parte integrante de la misma.

ARTICULO 4º - En los rótulos e instrucciones de uso autorizados deberá figurar la leyenda: Autorizado por la ANMAT, PM-1201-110, con exclusión de toda otra leyenda no contemplada en la normativa vigente.

ARTICULO 5º- La vigencia del Certificado mencionado en el Artículo 3º será por cinco (5) años, a partir de la fecha impresa en el mismo.

ARTICULO 6º - Registrese. Inscribase en el Registro Nacional de Productores y Productos de Tecnología Médica al nuevo producto. Por Mesa de Entradas notifiques al interesado, haciéndole entrega de copia autenticada de la presente

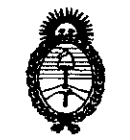

Ministerio de Salud Secretaría de Políticas, Regulación e Institutos A.N.M.A.T.

DISPOSICIÓN Nº 2 2 5 0

Disposición, conjuntamente con sus Anexos I, II y III. Gírese al Departamento de Registro a los fines de confeccionar el legajo correspondiente. Cumplido, archívese.

Expediente Nº 1-47-10435-09-1 DISPOSICIÓN Nº

2 % ĥ

×

HJ

DR. CARLOS CHIALE INTERVENTOR A.N.M.A.T.

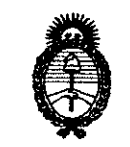

Ministerio de Salud Secretaría de Políticas, Regulación e Institutos A.N.M.A.T.

#### ANEXO I

Nombre descriptivo: Equipo y accesorios para analizar HbA1c.

Código de identificación y nombre técnico UMDNS: 17.109 – Analizadores de Glucohemoglobina.

Marca(s) de (los) producto(s) médico(s): BIO-RAD.

Clase de Riesgo: Clase I.

Indicación/es autorizada/s: El In2it (I) System Analyzer es un sistema de análisis para pruebas diagnósticas a la cabecera del paciente para utilizar en consultorios, clínicas y otros entornos donde se realizan pruebas médicas.

Modelo: 281-000 EX In2it (I) Analyser.

Accesorios: 281-0002 In2it System Check Cartridge, 281-0004 EX In2it Printer, 281-0005 In2it Printer Labels, 281-0006 In2it Keypad, 281-0007 In2it Barcode Reader, 281-0008 In2it PC Software, 281-0012 Cartridge Workstand y 281-0013 In2it Sample Trays.

Condicion de venta: Venta exclusiva a laboratorios de análisis clínico.

Nombre del fabricante: Bio-Rad Laboratories Deeside.

Lugar/es de elaboración: Unit 37, Drive B. First Avenue – Deeside Industrial Park, Deeside Flintshire, CH5 2NU, UK.

DR. CARLOS CHIALE NTERVENTOR A.N.M.A.T.

.

Ministerio de Salud Secretaría de Políticas, Regulación e Institutos A.N.M.A.T.

,1

#### ANEXO II

TEXTO DEL/LOS RÓTULO/S e INSTRUCCIONES DE USO AUTORIZADO/S del PRODUCTO MÉDICO inscripto en el RPPTM mediante DISPOSICIÓN ANMAT Nº

2250

DR. CARLOS CHIALE INTERVENTOR A.N.M.A.T.

1

a the

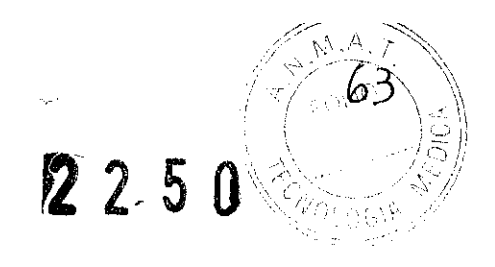

٠

Anexo III.B

4

#### 2.5.1. Proyecto de Rótulo

.

| 1                                                                                                    |   |
|----------------------------------------------------------------------------------------------------|---|
| in2it (I) Analyzer                                                                                                    |   |
| Equipo para analizar HbA1c                                                                                                    |   |
| N° de Serie : xxxxxxxxxxxxxx                                                                                                    |   |
| FABRICADO POR<br>BIO RAD LABORATORIES Deeside<br>Unit 37, Drive B, First Avenue<br>Deeside Industrial Park, Deeside<br>Flintshire, CH5 2NU, UK |   |
| IMPORTADO Y DISTRIBUIDO POR<br>BIODIAGNOSTICO S.A.<br>AV. INGENIERO HUERGO 1437 - P.B. I<br>BUENOS AIRES<br>ATN A USUARIOS 🕿 (11) 4300-9090    | X |
| DIRECCION TECNICA<br>LAURA MERCAPIDE<br>BIOQUIMICA M.P. 6.108                                                                                  |   |
| PRODUCTO AUTORIZADO POR A.N.M.A.T<br>REGISTRO PM 1201-110                                                                                      | J |

LAURA MERCAPIDE Directora Técnica Bioquímica

ę . 7 . ¥ , ;

. .

22501 A

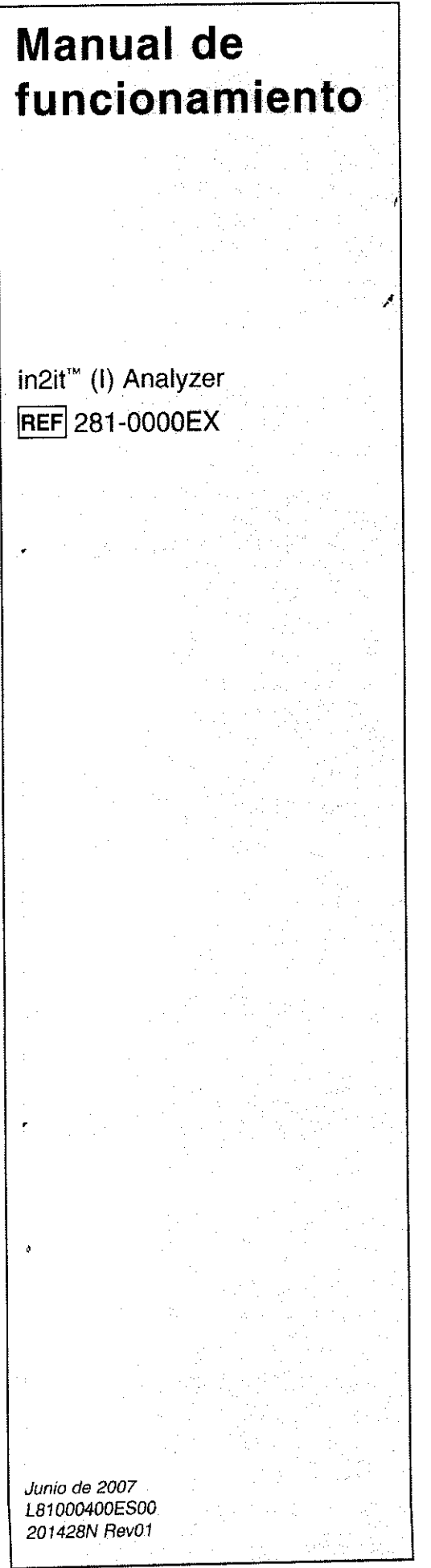

BIO <del>R</del>AD

# in2it<sup>™</sup> (I) System Analyzer

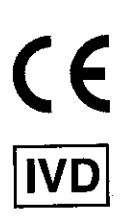

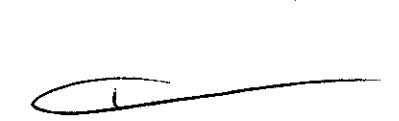

Bio-Rad Laboratories Deeside, CH5 2NU, Reino Unido Teléfono: +44 1244 288888 Fax: +44 1244 833401

BIO RAD

# **CD-ROM** en varios idiomas

Este manual está disponible en un CD-ROM, incluido con in2it<sup>™</sup> (I) Analyzer, en los siguientes idiomas: inglés, alemán, francés, español e italiano.

# Símbolos de la Directiva 98/79/CE sobre productos sanitarios para diagnóstico in vitro

| European Conformity<br>EG-Konformität<br>Conformité européenne<br>Conforme a la normativa europea<br>Conformità Europea                                                                                                    | <ul> <li>For In Vitro Diagnostic Use</li> <li>In-vitro-Diagnostikum</li> <li>Utilisation comme test de diagnostic<br/>in vitro</li> <li>Para uso en diagnóstico in vitro</li> <li>Per uso diagnostico in vitro</li> </ul> | Consult Instructions for Use     Gebrauchsanleitung beachten     Consulter la notice d'utilisation     Consulte las instrucciones de uso     Fare riferimento alle Istruzioni per     I'uso |
|----------------------------------------------------------------------------------------------------|----------------------------------------------------------------------------------------------------|----------------------------------------------------------------------------------------------------|
| Manufacturer     Hersteller     Fabricant     Fabricant     Próduttore                                                                                                    | <b>REF</b> <ul> <li>Catalog Number</li> <li>Katalognummer</li> <li>Référence</li> <li>Número de catálogo</li> <li>Numero di catalogo</li> </ul>                                                                           | SN<br>• Serial Number<br>• Seriennummer<br>• Numéro de série<br>• Número de serie<br>• Numero di serie                                                                                      |
| <ul> <li>Waste from Electrical and Electronic Equipment</li> <li>Abfall von elektrischen und elektronischen<br/>Geräten</li> <li>Déchets d'équipements électriques et<br/>électroniques</li> <li>Residuos de Aparatos Eléctricos y Electrónicos</li> <li>Rifiuti da attrezzature elettriche ed elettroniche</li> </ul> | Temperature Limit     Temperaturgrenze     Limite de température     Límite de temperatura     Limite di temperatura                                                                                                    |                                                                                                    |

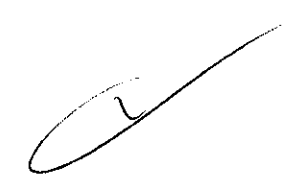

L81000400ES00

# Índice

| 1   | Inform               | ación general                                                                       | 2   |
|-----|----------------------|-------------------------------------------------------------------------------------|-----|
| •   | 1.1                  | Indicaciones de uso                                                                 | 2   |
|     | 1.2                  | Introducción                                                                        | 2   |
|     | 1.3                  | Principios del analizador in2it (I) Analyzer                                        | 2   |
|     | 1.4                  | Desembalaje del analizador in2it (I) Analyzer                                       | 2   |
|     | 1.5                  | Componentes                                                                         | 3   |
|     | 1.6                  | Instrucciones de almacenamiento                                                     | 3   |
|     | 1.7                  | Fuente de alimentación                                                              | 3   |
|     | 1.8                  | Información importante sobre seguridad eléctrica                                    | 4   |
|     | 1.9                  | Peligros de los residuos eléctricos y electrónicos                                  | 4   |
|     | 1.10                 | Precauciones y advertencias                                                         | 4   |
| 2   | Funci                | onamiento                                                                           | 5   |
|     | 2.1                  | Requisitos de funcionamiento                                                        | 5   |
|     | 2.2                  | Partes principales del analizador in2it (I) Analyzer                                | 5   |
|     | 2.3                  | Partes principales de la pantalla                                                   | 6   |
| r.  | 2.4                  | Encendido del analizador in2it (I) Analyzer                                         | 6   |
|     | 2.5                  | Uso del analizador in2it (I) Analyzer con baterías                                  | 7   |
|     |                      | 2.5.1 Colocación de las baterías                                                    | 8   |
|     | 2.6                  | Lista de símbolos                                                                   | 8   |
|     | 2.7                  | Procedimiento de configuración del analizador in2it (I) Analyzer                    | .11 |
|     | 2.8                  | Menú Herramientas                                                                   | .15 |
|     | 2.9                  | Procesamiento del cartucho de verificación del sistema in2it System Check Cartridge | .18 |
|     | 2.10                 | Visualización de los resultados almacenados en la memoria                           | .19 |
| 3   | Soluc                | ión de problemas                                                                    | .20 |
|     | 3.1                  | Códigos de error y soluciones recomendadas                                          | .20 |
| . 4 | Limpi                | eza                                                                                 | .23 |
| 5   | Elimir               | nación                                                                              | .24 |
| 6   | Espe                 | cificaciones                                                                        | .24 |
| 7   | 7 Asistencia técnica |                                                                                     |     |
| 8   | Inform               | nación sobre marcas comerciales                                                     | .24 |

l

2250

, in2it<sup>™</sup> (I) Analyzer

18

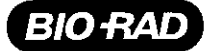

### 1 INFORMACIÓN GENERAL

#### 1.1 Indicaciones de uso

El sistema in2it<sup>™</sup> (I) System es un sistema de análisis para pruebas diagnósticas a la cabecera del paciente para utilizar en consultorios, clínicas y otros entornos donde se realizan pruebas médicas. El analizador in2it<sup>™</sup> (I) Analyzer utiliza circuitos de estado sólido y un LED azul lleva a cabo medidas fotométricas a una longitud de onda fija. Si se supera alguna de las constantes preprogramadas, aparecen mensajes de error que permiten detectar errores del sistema, de la prueba y del operador. El analizador almacena los últimos 200 resultados, que el operador puede consultar y descargar en un ordenador, lo cual permite el tratamiento y el almacenamiento de la información.

**IMPORTANTE:** Lea este manual de funcionamiento y familiarícese con su contenido antes de utilizar el sistema por primera vez.

#### 1.2 Introducción

El sistema in2it (I) System es un sistema de análisis para pruebas diagnósticas a la cabecera del paciente de tamaño reducido, portátil y totalmente automático para cualquier situación de atención sanitaria. El sistema proporciona resultados rápidos con exactitud y precisión equivalentes a las de un laboratorio en todos los parámetros de las pruebas.

El sistema in2it (I) System puede utilizarse como sistema de análisis básico en el caso de que el usuario compre el analizador y registre manualmente los resultados, o como sistema avanzado con una gama de accesorios que permiten la impresión automática de los resultados, la introducción de los números de identificación de paciente y operador, y una conectividad completa a un ordenador personal. Así, el sistema es muy versátil y puede adaptarse a las necesidades concretas del usuario.

Este manual contiene toda la información necesaria para el manejo y el mantenimiento del analizador in2it (I) Analyzer.

#### 1.3 Principios del analizador in2it (I) Analyzer

El sistema in2it (I) System utiliza la cromatografía por afinidad al boronato para separar la fracción de hemoglobina glicada de la no glicada. El analizador in2it (I) Analyzer es un fotómetro de longitud de onda simple (440 nm) que mide ambas fracciones. Un algoritmo convierte el resultado en el porcentaje de HbA<sub>1c</sub> presente en la muestra. Una vez añadida la muestra al cartucho y colocado éste en el analizador, el procedimiento es automático. El resultado se muestra en la pantalla cuando termina de realizarse la prueba.

#### 1.4 Desembalaje del analizador in2it (I) Analyzer

Al desembalar todos los elementos del analizador in2it (I) Analyzer, examine cuidadosamente la caja exterior por si estuviera deteriorada. Si observa daños en cualquier componente, póngase en contacto con la correspondiente oficina regional de Bio-Rad.

L81000400ES00

#### 1.5 Componentes

**REF** 281-0000EX contiene lo siguiente:

| Cantidad | Descripción                                                                         |
|----------|-------------------------------------------------------------------------------------|
| 1        | in2it (I) Analyzer                                                                  |
| 1        | Fuente y cable de alimentación                                                      |
| 1        | Manual de funcionamiento de in2it (I) Analyzer                                      |
| 1        | CD en varios idiomas con los manuales del producto y los prospectos del<br>embalaje |
| 1        | Quick Reference Guide (Guía de referencia rápida)                                   |
| 1        | Pipeta MiniPet™                                                                     |
| 50       | Puntas de pipeta                                                                    |
| 50       | Bandejas de muestra (para muestras venosas o de control)                            |
| 1        | Base de trabajo del cartucho                                                        |

#### Componentes necesarios suministrados por Bio-Rad:

| REF      | Descripción                  |
|----------|------------------------------|
| 281-0002 | in2it System Check Cartridge |

#### Componentes necesarios no suministrados por Bio-Rad:

- Dispositivo de extracción de sangre estéril de un solo uso
- Guantes desechables
- Pañuelos desechables, torunda o gasa

#### 1.6 Instrucciones de almacenamiento

El analizador in2it (I) Analyzer debe almacenarse a una temperatura entre 10 y 35 °C. Mantenga cerrada la puerta del analizador in2it (I) Analyzer para evitar que se deteriore y que entre polvo en el analizador. El analizador puede seguir conectado al suministro eléctrico cuando no se esté utilizando.

#### 1.7 Fuente de alimentación

El analizador in2it (I) Analyzer necesita una alimentación CC de 6 V (±5%) regulada a 3 A de corriente, o cuatro baterías de litio tipo AA. Se incluye un cable de alimentación para la conexión al suministro eléctrico. No utilice ninguna otra fuente de alimentación.

L

19

2250

in2it<sup>™</sup> (I) Analyzer

### 1.8 Información importante sobre seguridad eléctrica

El analizador in2it (I) Analyzer ha sido plenamente probado según las Normas de Seguridad Eléctrica (BS EN 61326:1997). El analizador es seguro si se emplea conforme a las instrucciones de este Manual de funcionamiento.

**ADVERTENCIA:** Siga siempre las precauciones básicas de seguridad al utilizar el analizador. Un uso incorrecto del equipo eléctrico puede causar descargas eléctricas, quemaduras, incendios y otros peligros.

#### Precauciones específicas

BIO-RAL

- 1. No sumerja el analizador en líquido, ni permita que entre en contacto con líquido. Si el equipo se moja, desconecte la fuente de alimentación de la toma de corriente de la pared.
- 2. Utilice el analizador sólo con los fines descritos en este Manual de funcionamiento.
- 3. No ponga en contacto el analizador ni su cable de alimentación con superficies calientes.
- 4. Salvo que en el Manual de funcionamiento se le indique que lo haga, no deje caer ni haga pasar ningún objeto por ninguna abertura del analizador.
- 5. En el ipterior del analizador no hay ningún elemento de interés para el usuario.

#### 1.9 Peligros de los residuos eléctricos y electrónicos

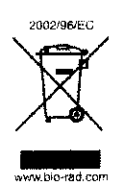

La Directiva 2002/96/CE del Parlamento Europeo y del Consejo o Directiva RAEE (sobre Residuos de Aparatos Eléctricos y Electrónicos) tiene como objetivo reducir la cantidad de estos residuos que se desechan definitivamente. En su calidad de productor, Bio-Rad Laboratories, Inc. tiene instrucciones concretas para la recuperación de este instrumento al final de su uso. Consulten en <u>www.bio-rad.com</u> el proceso correspondiente a su región.

#### 1.10 Precauciones y advertencias

- Mantenga alejados los dedos y las manos de la puerta cuando ésta se abra o se cierre. Para evitar daños personales o en el analizador, el sistema ha sido diseñado para detectar cualquier obstrucción al cerrar la puerta. Si se detecta una obstrucción, la puerta se abre automáticamente.
- Utilice sólo los cables suministrados por Bio-Rad para conectarse al suministro eléctrico y a los accesorios.
- 3. No toque la circunferencia transparente del cartucho de prueba ni del cartucho de verificación del sistema (SCC).
- 4. No raye el código de barras del cartucho de prueba ni del cartucho de verificación del sistema.

#### 2 FUNCIONAMIENTO

#### 2.1 Requisitos de funcionamiento

1. El analizador está diseñado para su uso en interiores con una humedad relativa del 30-70%.

12250

in2it<sup>™</sup> (I) Analyzeı

20

- Asegúrese de que el analizador está colocado en una superficie plana, nivelada y sin vibraciones.
- 3. El analizador debe utilizarse a una temperatura entre 18 y 27 °C.
- 4. **ADVERTENCIA:** Cuando utilice el analizador in2it Analyzer, no haga funcionar ningún equipo emisor de VHF (FM) en un radio de un metro.

#### 2.2 Partes principales del analizador in2it (I) Analyzer

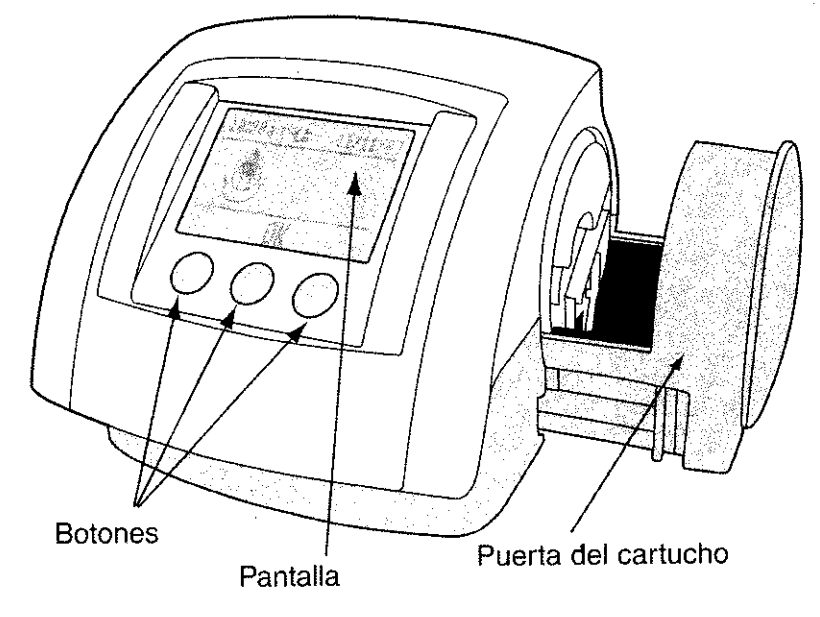

Figura 2-1: Partes principales del analizador in2it (I) Analyzer

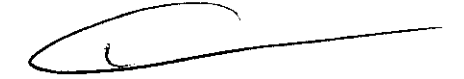

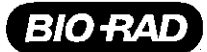

# 2.3 Partes principales de la pantalla

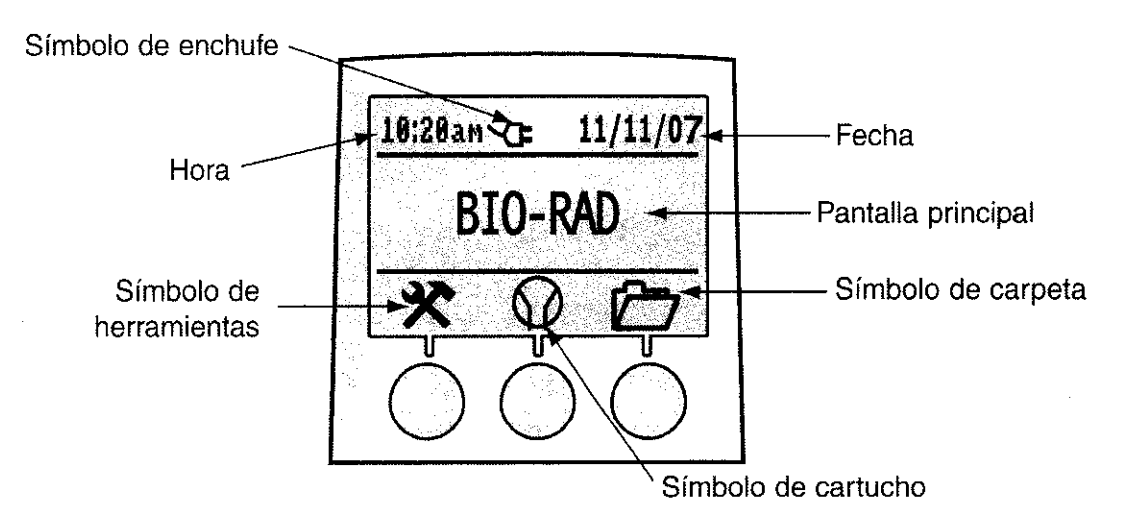

Figura 2-2: Partes principales de la pantalla

#### 2.4 Encendido del analizador in2it (I) Analyzer

1. Conecte la fuente de alimentación a la torna de corriente eléctrica. Inserte la clavija al puerto CC de 6 V situado en la parte trasera del analizador (véase la figura 2-3).

**NOTA:** Para apagar el analizador, saque la clavija de su parte trasera. No hay interruptor de encendido.

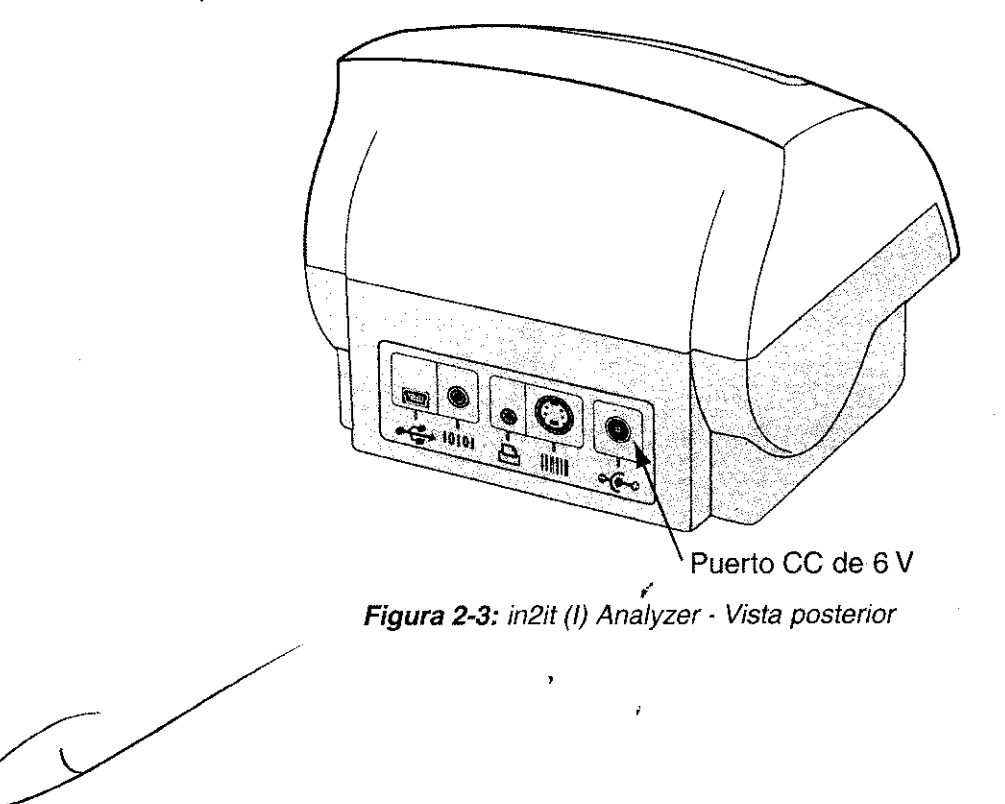

6

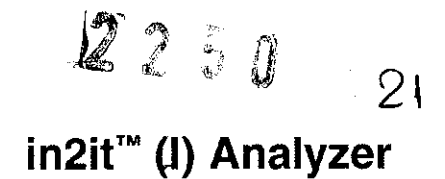

 Cuando el analizador in2it (I) Analyzer se enciende, ejecuta una secuencia de calentamiento. Durante el calentamiento, aparecerá en la pantalla el símbolo del reloj de arena (véase la figura 2-4); mientras el reloj está en pantalla, no puede procesarse ninguna prueba ni usarse un cartucho de verificación del sistema.

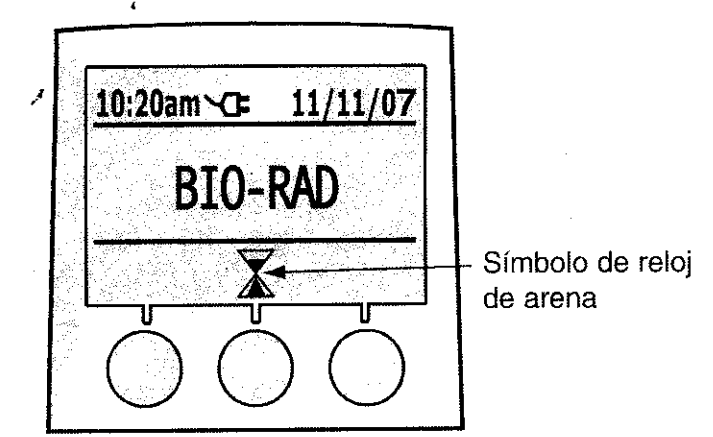

Figura 2-4: Pantalla durante la secuencia de calentamiento

**NOTA:** Si se traslada el analizador desde una zona de temperatura alta o baja o una zona húmeda justo antes del calentamiento, éste puede durar hasta 40 minutos. Normalmente el tiempo de calentamiento debe ser menos de 2 minutos.

 Cuando el analizador está listo para procesar una prueba, aparecerá la pantalla de la figura 2-5 y el símbolo del cartucho parpadeará. Ahora puede procesarse un cartucho de prueba in2it (I) Test Cartridge o un cartucho de verificación del sistema in2it (I) System Check Cartridge.

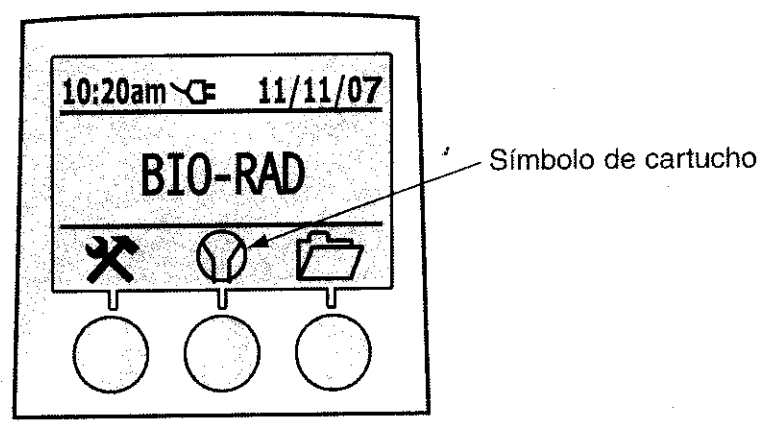

Figura 2-5: Pantalla con el símbolo del cartucho

# 2.5 Uso del analizador in2it (I) Analyzer con baterías

El analizador in2it (I) Analyzer ha sido diseñado para funcionar con 4 baterías de litio tipo AA. Para maximizar el rendimiento y el número de pruebas que pueden realizarse sin cambiar las baterías, utilice sólo baterías de litio tipo AA.

El analizador in2it (I) Analyzer realizará unas 20 pruebas sin que deban cambiarse las baterías de litio tipo AA.

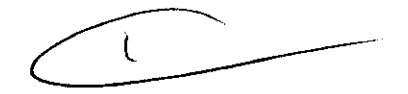

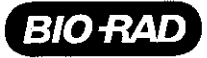

Cuando se utiliza el analizador con baterías, puede usarse la impresora, pero ésta debe tener su propia fuente de alimentación.

#### 2.5.1 Colocación de las baterías

- 1. Oriente el analizador in2it (I) Analyzer hacia abajo y busque la tapa que hay en el ángulo inferior izquierdo, donde se indica "4 X AA". Retire la tapa del compartimento de las baterías.
- Coloque las baterías encima de la lengüeta de extracción que hay en el compartimento, siguiendo el diagrama existente en la base de éste. Véase la colocación correcta en la figura 2-6.

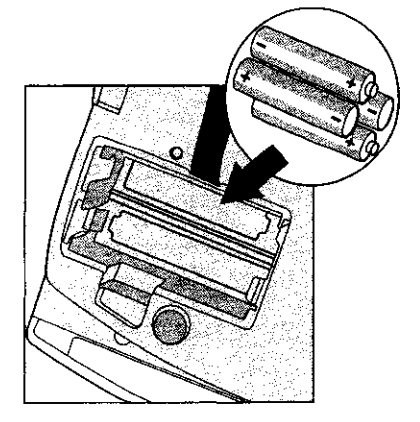

Figura 2-6: Colocación correcta de las baterías

3. Vuelva a colocar la tapa del compartimento de las baterías, asegurándose de que la lengüeta de extracción queda dentro y no es visible.

**ADVERTENCIA:** Dado que el analizador in2it (I) Analyzer no tiene interruptor de encendido, retire las baterías cuando termine de realizar las pruebas para que duren más. El analizador entrará en modo inactivo si ha estado inactivo durante 20 minutos para no gastar baterías. El analizador saldrá del modo inactivo al pulsarse cualquier botón. No deje las baterías en el analizador durante largos periodos de tiempo.

#### 2.6 Lista de símbolos

| Nombre                     | Función                                                                                                    |  |
|----------------------------|----------------------------------------------------------------------------------------------------|--|
| Símbolo de<br>herramientas | Acceso al menú Herramientas, que establece el<br>idioma de usuario, la fecha, la hora, los valores<br>predeterminados del ID de paciente y operador, y la<br>vista de protocolos. |  |
| Símbolo de OK              | Sirve para continuar o confirmar la selección.                                                                                                    |  |
| Símbolo de reloj de arena  | Indica que el analizador está realizando el<br>calentamiento. Espere a que este símbolo<br>desaparezca antes de iniciar una prueba.                                               |  |
| Símbolo de cartucho        | Procesa una prueba.                                                                                                    |  |
|                            | NombreSímbolo de<br>herramientasSímbolo de OKSímbolo de reloj de<br>arenaSímbolo de reloj de<br>arena                                                                             |  |

Manual de funcionamiento 8

L81000400ES00

2 2 5 0 22 in2it<sup>™</sup> (I) Analyzer

| Símbolo                                             | Nombre                                            | Función                                                                                                    |
|-----------------------------------------------------|---------------------------------------------------|----------------------------------------------------------------------------------------------------|
| ?                                                   | Símbolo de protocolo                              | Muestra los protocolos instalados en el analizador.                                                                                                    |
| Símbolos de flecha<br>arfiba y flecha abajo         |                                                   | Se utiliza para desplazarse por las opciones o los<br>números de la pantalla.                                                                                                    |
| Símbolos de flecha<br>izquierda y flecha<br>derecha |                                                   | Se utilizan para desplazarse hacia adelante o hacia<br>atrás por las pantallas del menú Herramientas.<br>También se utilizan para desplazarse por los<br>resultados de las pruebas en la pantalla de carpeta.                      |
|                                                     | Símbolo de carpeta                                | Accede a los resultados de las pruebas almacenadas<br>en la memoria.                                                                                                    |
| Ф                                                   | Símbolo de reloj                                  | Este símbolo aparece en el menú Herramientas. Se<br>utiliza para programar la fecha y la hora.                                                                                                    |
| *                                                   | Símbolo de<br>cancelación                         | Cancela una acción o selección.                                                                                                    |
| Símbolo de confirmación                             |                                                   | Confirma una acción o selección.                                                                                                    |
| Símbolo de gota de sangre                           |                                                   | Este símbolo aparece al inicio de una prueba. Solicita<br>al usuario que tome una muestra de sangre y la<br>añada al cartucho.                                                                                                    |
| Símbolo de<br>inserción/extracción<br>del cartucho  |                                                   | Este símbolo aparece como secuencia de imágenes<br>en movimiento. Solicita al usuario que coloque el<br>cartucho en la puerta para iniciar una prueba. Al<br>final de una prueba, solicita al usuario que extraiga<br>el cartucho. |
| Símbolo de<br>eliminación del<br>cartucho           |                                                   | Solicita al usuario que se deshaga del cartucho de<br>prueba en un contenedor de residuos adecuado. Una<br>señal sonora advierte de que la puerta está abierta.                                                                    |
| Símbolo de error                                    |                                                   | Indica un error. Consulte el apartado 3: Solución de problemas.                                                                                                    |
| Símbolo de globo<br>terráqueo                       |                                                   | Este símbolo aparece en el menú Herramientas. Se utiliza para programar el idioma deseado.                                                                                                    |
|                                                     | Símbolo de<br>impresión de<br>resultados por días | Imprime todos los resultados de un día específico.                                                                                                    |

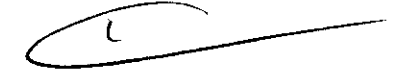

L81000400ES00

Manual de funcionamiento 9

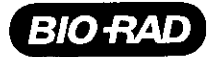

|   | Símbolo                                  | Nombre                                            | Función                                                                                                    |
|---|------------------------------------------|---------------------------------------------------|----------------------------------------------------------------------------------------------------|
| Z | ⚠ 🛄 Ì                                    | Símbolo de<br>advertencia de<br>puerta cerrándose | Avisa de que la puerta se está cerrando. Va<br>acompañado por una señal sonora. No coloque<br>ningún objeto en la puerta cuando se<br>esté cerrando.                                                                                                    |
|   | Símbolo de baterías                      |                                                   | Este símbolo aparece en la parte superior de<br>la pantalla cuando las baterías están en su<br>compartimento. La batería oscura indica suficiente<br>potencia para procesar una prueba. La batería<br>clara indica insuficiente potencia para procesar una<br>prueba; en esta situación, la opción de procesar una<br>prueba se desactiva automáticamente.                                           |
|   |                                          | Símbolo de enchufe                                | Este símbolo aparece en la parte superior de la pantalla cuando el analizador está conectado a la fuente de alimentación externa CC de 6 V.                                                                                                    |
|   | Símboio de<br>temperatura                |                                                   | Este símbolo aparece cuando el analizador<br>está demasiado caliente o demasiado frío para<br>procesar una prueba. El símbolo también indica<br>una fluctuación de la temperatura alrededor del<br>analizador. Asegúrese de que la temperatura de la<br>zona donde se realiza la prueba es estable y está<br>dentro de los límites de funcionamiento especificados<br>antes de procesar otra prueba. |
|   | Símbolo de<br>inactividad                |                                                   | Cuando se están usando las baterías, este símbolo<br>aparece si no ha habido actividad durante 20 minutos.<br>Indica que el analizador está en modo inactivo. Pulse<br>cualquier botón para salir del modo inactivo.                                                                                                    |
|   | 10,000<br>Símbolo de fin de<br>vida útil |                                                   | Cuando se han efectuado 10.000 pruebas, el<br>analizador muestra este símbolo para indicar que<br>ha llegado al final de su vida útil. Se puede seguir<br>accediendo a los resultados almacenados en la<br>memoria.                                                                                                    |
|   | Símbolo de error del cartucho            |                                                   | Indica un error en el cartucho. Consulte el apartado 3:<br>Solución de problemas.                                                                                                    |
|   | Símbolo de código<br>de barras           |                                                   | Este símbolo aparece en el menú Herramientas. Se<br>usa para programar los valores predeterminados del<br>analizador para exigir o no la introducción del ID de<br>paciente y de operador.                                                                                                    |
|   | •                                        | Símbolo de USB                                    | Este símbolo aparece en la parte superior de la<br>pantalla cuando hay un ordenador conectado al<br>analizador.                                                                                                    |

4

L81000400ES00

# in2it<sup>™</sup> (I) Analyzer

 $\mathcal{P}$ 

2250

| Símbolo      | Nombre                                                  | Función                                                                                                    |
|--------------|---------------------------------------------------------|----------------------------------------------------------------------------------------------------|
| ŶŶ           | Símbolo de fallo en<br>el calentamiento                 | Estos símbolos parpadean alternativamente e<br>indican que se ha producido un fallo en el proceso de<br>calentamiento del analizador. Consulte el apartado 3:<br>Solución de problemas.                                                            |
| ×            | Símbolo de<br>caducidad del<br>cartucho                 | Indica que se ha alcanzado o superado la fecha de caducidad de los cartuchos de prueba.                                                                                                    |
| Ð            | Símbolo de<br>impresora                                 | Se usa para seleccionar la opción de imprimir un<br>único resultado o todos los resultados de un día<br>específico.                                                                                                    |
| $\bigotimes$ | Símbolo de<br>ausencia de<br>procedimiento de<br>prueba | Indica que no se ha cargado en el analizador un<br>procedimiento de prueba específico. Si no dispone<br>del software correspondiente a la prueba que desea<br>efectuar, póngase en contacto con la correspondiente<br>oficina regional de Bio-Rad. |
| Lo           | Resultado bajo                                          | Indica que el resultado de la muestra de sangre está<br>por debajo del 4% de HbA <sub>1</sub> , (calibrado según DCCT).<br>El resultado se almacenará en la memoria del<br>analizador como 0%.                                                     |
| Hi           | Resultado alto                                          | Indica que el resultado de la muestra de sangre<br>está por encima del 14% de HbA <sub>1c</sub> (calibrado según<br>DCCT). El resultado se almacenará en la memoria<br>del analizador como 0%.                                                     |

# 2.7 Procedimiento de configuración del analizador in2it (I) Analyzer

El procedimiento de configuración debe ser realizado antes de procesar una prueba por primera vez. Siga estas instrucciones para llevar a cabo dicha tarea.

1. Conecte la fuente de alimentación a la toma de corriente eléctrica. Inserte la clavija al puerto CC de 6 V situado en la parte trasera del analizador (véase la figura 2-7).

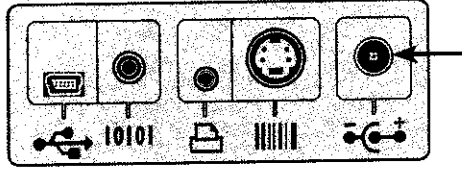

- Puerto CC de 6 V

Figura 2-7: Puerto CC de 6 V

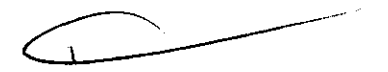

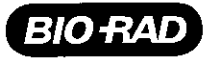

En la pantalla aparecerá el símbolo de herramientas. Pulse el botón central situado bajo el 2. símbolo de OK para continuar.

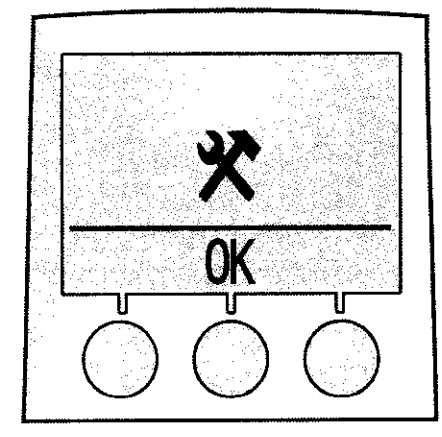

Figura 2-8: Pantalla del menú Herramientas

Aparecerá una lista de idiomas. Desplácese por la lista utilizando los botones situados bajo los 3. símbolos de flecha arriba y flecha abajo. Resalte el idioma deseado y pulse el botón situado bajo el símbolo de OK.

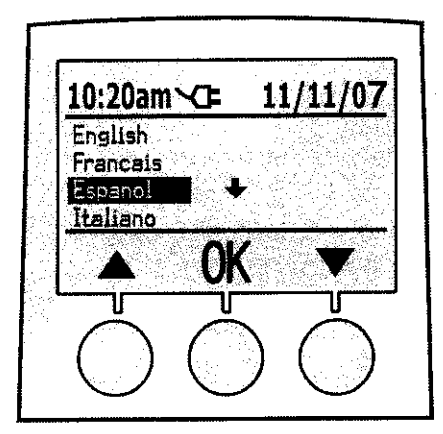

Figura 2-9: Pantalla de idioma

Aparecerá los formatos de fecha disponibles. Resalte el formato deseado y confirme la selección 4, pulsando el botón situado bajo el símbolo de OK.

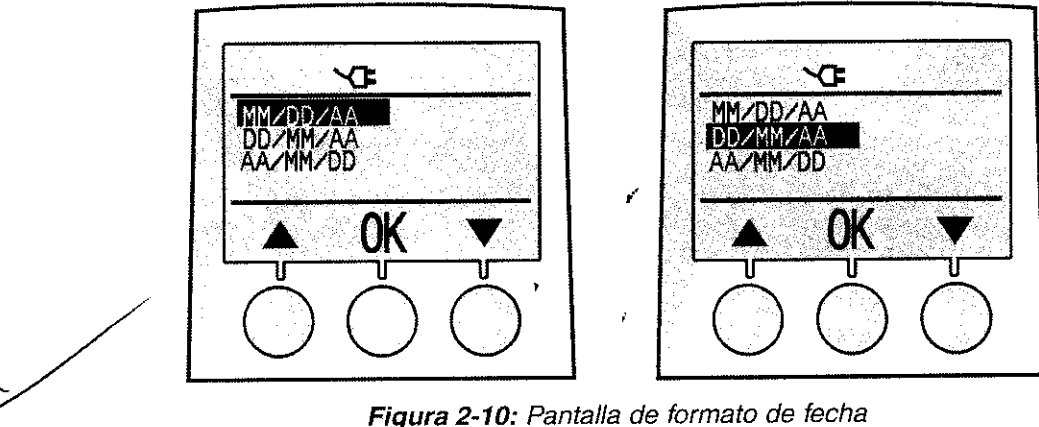

5. Aparecerá el formato de fecha seleccionado. Defina el número del mes, el día y el año desplazándose por los números con los botones situados bajo los símbolos de flecha arriba y abajo. Cuando aparezca en la pantalla el número correcto, pulse el botón situado bajo el símbolo de OK para aceptarlo. Repita este procedimiento para todos los números de la fecha. Cuando la fecha esté completa, pulse el botón situado bajo el símbolo de OK para confirmarla.

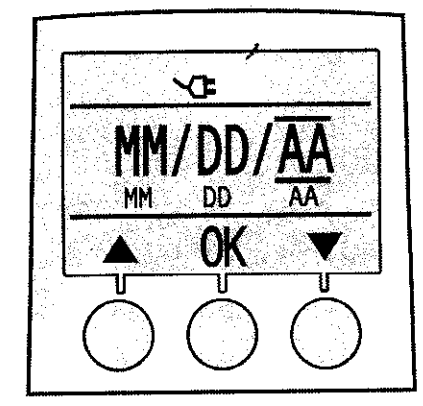

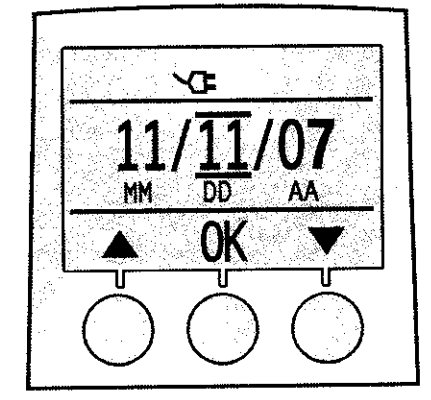

2250

in2it<sup>™</sup> (I) Analyzer

24

Figura 2-11: Pantalla de fecha

6. Aparecerá la pantalla de hora. Ajuste la hora desplazándose por los números con los botones situados bajo los símbolos de flecha arriba y abajo. Cuando aparezca en la pantalla el número correcto, pulse el botón situado bajo el símbolo de OK para aceptarlo.

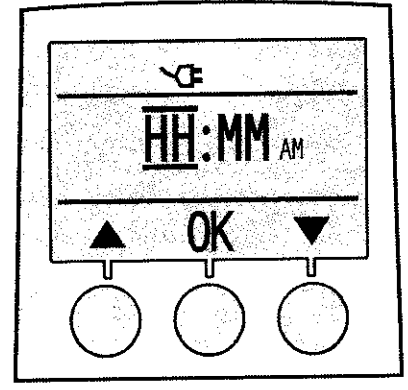

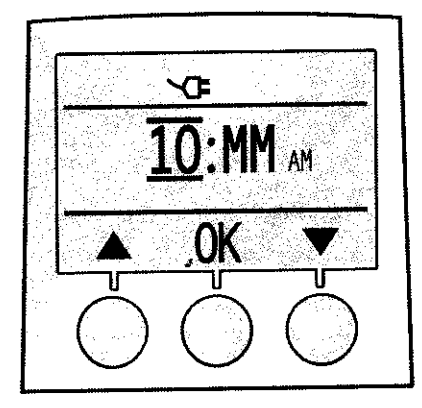

Figura 2-12: Pantalla de hora, ajuste de la hora

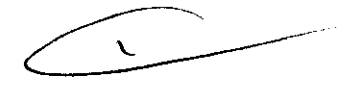

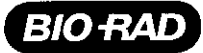

7. Ajuste los minutos usando el mismo procedimiento. Pulse el botón situado debajo del símbolo de OK para aceptar el número.

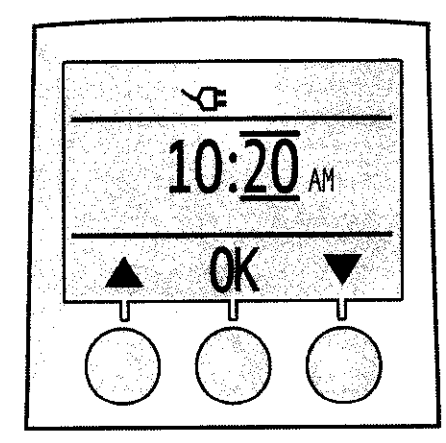

Figura 2-13: Pantalla de hora, ajuste de los minutos

 Si seleccionó el formato de fecha MM/DD/YY (MM/DD/AA), tras la hora aparecerá "AM" (mañana) o "PM" (tarde). Use los botones situados bajo los símbolos de flecha arriba y abajo para seleccionar "AM" o "PM". Pulse el botón situado debajo del símbolo de OK para aceptar la selección.

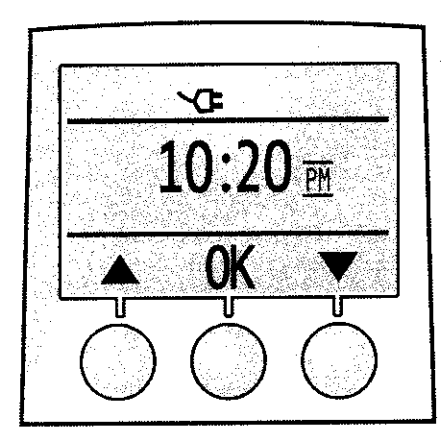

Figura 2-14: Pantalla de hora, ajuste de AM o PM

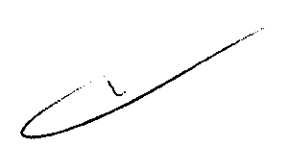

14

9. La siguiente pantalla mostrará la fecha y la hora seleccionadas. A la izquierda aparece un símbolo de cancelación y a la derecha un símbolo de confirmación. Si la fecha y la hora son correctas, pulse el botón situado debajo del símbolo de confirmación. Si la información es incorrecta, pulse el botón situado debajo del símbolo de cancelación para empezar la secuencia de nuevo.

225

 $\left( \right)$ 

in2it<sup>™</sup> (I) Analyzer

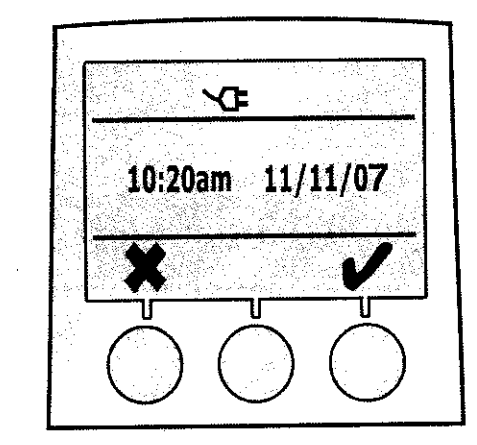

Figura 2-15: Pantalla de confirmación de fecha y hora

 El analizador llevará a cabo una secuencia de calentamiento. Durante el calentamiento aparecerá en pantalla el símbolo del reloj de arena. Al acabar el calentamiento, el analizador estará listo para efectuar pruebas.

#### 2.8 Menú Herramientas

Tras la configuración inicial, cualquier cambio en la fecha, la hora o el idioma seleccionados debe efectuarse con el menú Herramientas. El menú Herramientas también permite configurar el analizador para que utilice el lector de códigos de barras in2it Barcode Reader o el teclado in2it Keypad (opcionales), o para ver los protocolos de ensayo que se hayan cargado en él.

1. Desde la pantalla principal, entre en el menú Herramientas pulsando el botón situado bajo el símbolo de herramientas.

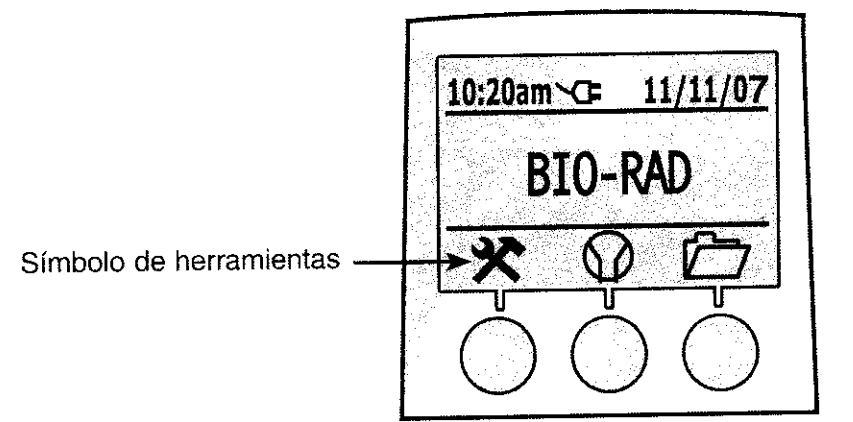

Figura 2-16: Pantalla principal

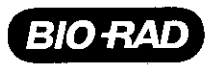

2. En la pantalla aparecerá el símbolo de globo terráqueo. Si desea cambiar el idioma, pulse el botón situado bajo el símbolo de OK para acceder a la pantalla de idioma. Seleccione el idioma deseado como se indica en el apartado 2.7, paso 3. Si no es necesario cambiar el idioma, pulse el botón situado bajo la flecha derecha para pasar a la siguiente pantalla.

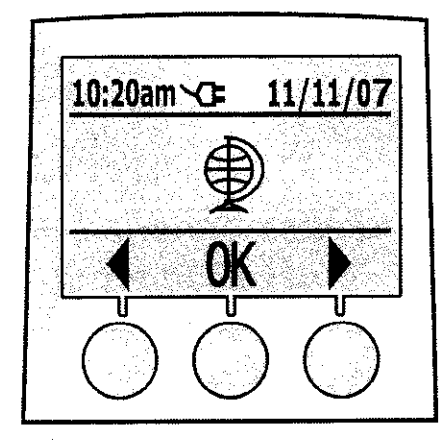

Figura 2-17: Pantalla de globo terráqueo

3. En la pantalla aparecerá el símbolo de reloj. Si es necesario cambiar la fecha o la hora, pulse el botón situado bajo el símbolo de OK para acceder a la pantalla de formato de fecha. Ajuste el formato, la fecha y la hora como se indica en el apartado 2.7, pasos 4-9. Si no necesita hacer cambios, pulse el botón situado bajo el símbolo de flecha derecha para ir a la pantalla de código de barras.

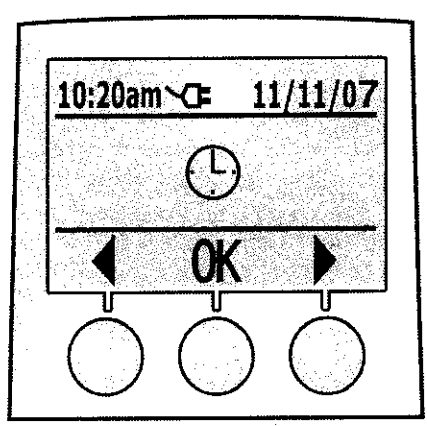

Figura 2-18: Pantalla de reloj

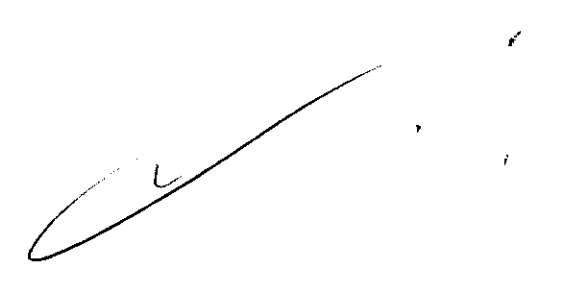

4. El menú Código de barras permite configurar el analizador para capturar la información de identificación del operador y el paciente. Esta información se introduce a través del lector de códigos de barras in2it Barcode Reader o del teclado in2it Keypad (opcionales). Para configurar el analizador para capturar esta información, pulse el botón situado bajo el símbolo de OK para acceder al menú Código de barras.

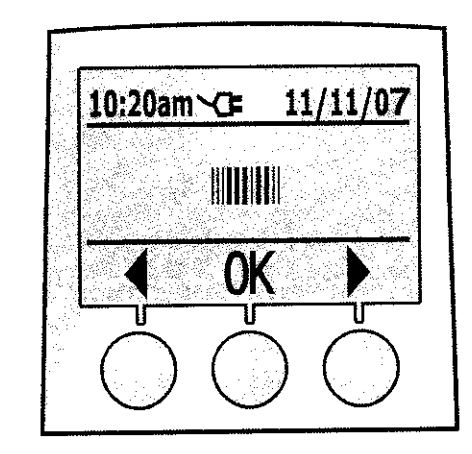

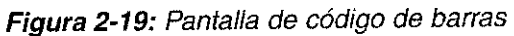

5. Aparecerá la pantalla de ID de operador. Pulse el botón situado bajo el símbolo de confirmación para configurar el analizador para que solicite al usuario su ID. Pulse el botón situado bajo el símbolo de cancelación para dejar este valor tal como viene de fábrica y para que el analizador no capture la información sobre el ID del operador.

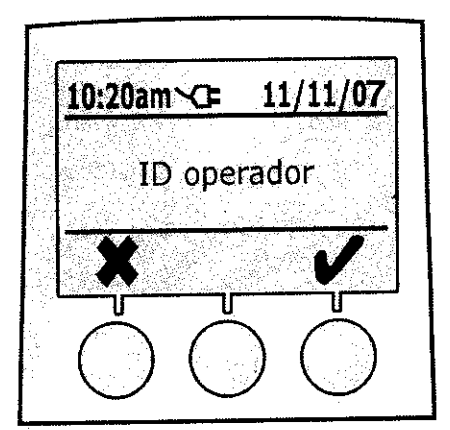

Figura 2-20: Pantalla de ID de operador

2250

in2it<sup>™</sup> (I) Analyzer

26

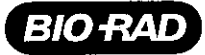

6. A continuación, aparecerá la pantalla de ID de paciente. Pulse el botón situado bajo el símbolo de confirmación para configurar el analizador para que solicite al usuario el ID del paciente. Pulse el botón situado bajo el símbolo de cancelación para dejar este valor tal como viene de fábrica y para que el analizador no capture la información sobre el ID del paciente.

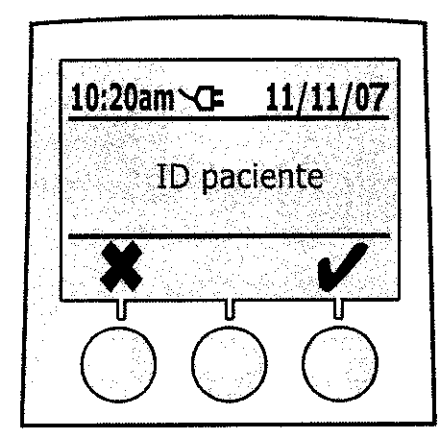

Figura 2-21: Pantalla de ID de paciente

- 7. Tras efectuar la selección, volverá a aparecer la pantalla de código de barras. Pulse el botón situado bajo el símbolo de flecha derecha para pasar a la pantalla de protocolo.
- 8. En la pantalla aparecerá el símbolo de protocolo. Para ver los protocolos que están cargados, pulse el botón situado bajo el símbolo de OK. Para volver a la pantalla principal, pulse el botón situado bajo el símbolo de flecha derecha.

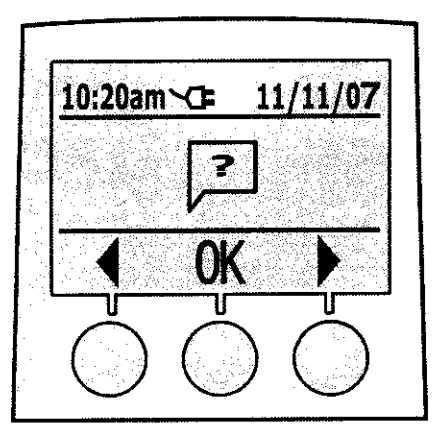

Figura 2-22: Pantalla de protocolo

## 2.9 Procesamiento del cartucho de verificación del sistema in2it System Check Cartridge

El cartucho de verificación del sistema in2it System Check Cartridge (SCC) verifica el correcto funcionamiento de los sistemas ópticos y operativos del analizador. Consulte en el *Manual de funcionamiento de los accesorios de in2it System* las instrucciones para el procesamiento del cartucho de verificación del sistema.

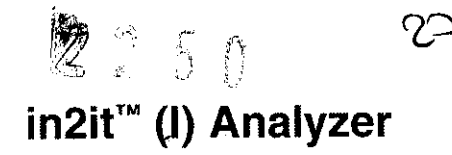

#### 2.10 Visualización de los resultados almacenados en la memoria

El analizador in2it (I) Analyzer almacenará los últimos 200 resultados de pruebas. Para ver los resultados almacenados en la memoria, siga este procedimiento:

1. Desde la pantalla principal, pulse el botón situado bajo el símbolo de carpeta.

×

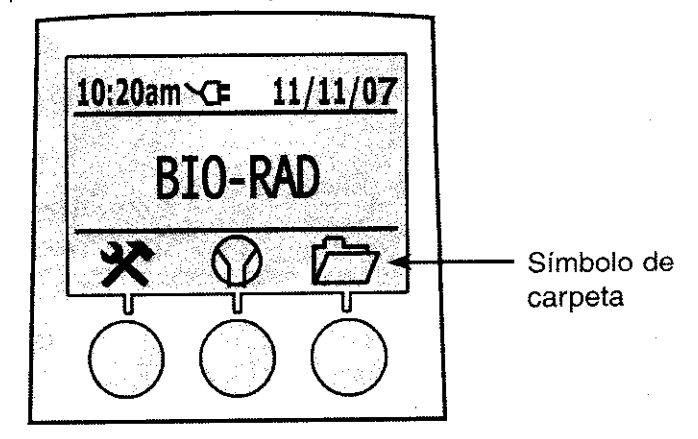

Figura 2-23: Pantalla principal

2. Aparecerán los últimos resultados. Utilice el botón situado bajo el símbolo de flecha derecha para desplazarse hacia adelante y el botón situado bajo el símbolo de flecha izquierda para desplazarse hacia atrás por los resultados de las pruebas almacenadas en la memoria. La función de desplazamiento hacia adelante volverá al resultado más antiguo cuando llegue al más reciente. Cuando aparezca el resultado deseado, pulse el botón situado bajo el símbolo de Símbolo de OK.

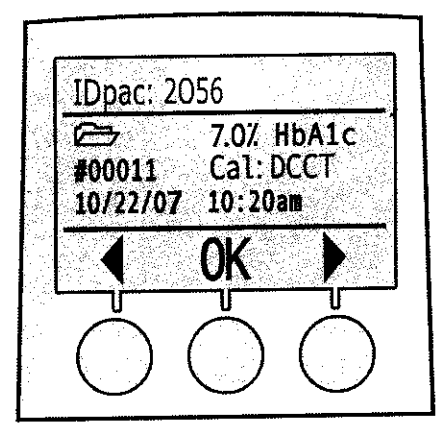

Figura 2-24: Pantalla de carpeta

- Si la impresora opcional in2it Printer está conectada, pueden imprimirse los resultados de la prueba. Consulte las instrucciones en el Manual de funcionamiento de los accesorios de in2it System, apartado 4.7.
- Para volver a la pantalla principal, pulse el botón situado bajo el símbolo de OK.

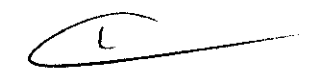

# 3 SOLUCIÓN DE PROBLEMAS

El analizador in2it (I) Analyzer está programado para detectar problemas relacionados con el analizador, el cartucho de prueba y el operador. Aparecerá un código de error en la pantalla si se produce algún problema durante la prueba.

#### 3.1 Códigos de error y soluciones recomendadas

**NOTA:** Consulte en el apartado 2.6 los símbolos que pueden indicar errores o problemas.

| Código<br>de error     | Mensaje de<br>error                     | Solución recomendada                                                                                                    |
|------------------------|-----------------------------------------|----------------------------------------------------------------------------------------------------|
| E01                    | No se puede abrir o<br>cerrar la puerta | Pulse el botón central para reiniciar el analizador. Intente<br>procesar un cartucho de verificación del sistema. Si el error<br>se repite, retire el cable de alimentación de la parte posterior<br>del analizador. Vuelva a conectar el cable de alimentación y<br>deje que el analizador vuelva a efectuar el procedimiento de<br>calentamiento. Intente procesar un cartucho de verificación<br>del sistema. Si el error se repite, póngase en contacto con la<br>correspondiente oficina regional de Bio-Rad. |
| E02, E03,<br>E05 o E15 | Error de analizador                     | Pulse el botón central para reiniciar el analizador. Procese<br>un cartucho de verificación del sistema. Si el resultado del<br>cartucho está dentro del rango, procese un cartucho de<br>prueba.                                                                                                    |
|                        |                                         | Este error también puede producirse cuando el analizador<br>está funcionando con baterías y no hay suficiente potencia<br>para procesar una prueba; compruebe la potencia disponible<br>en el símbolo de baterías. Si el error se repite utilizando la<br>fuente de alimentación CC de 6 V, póngase en contacto con la<br>correspondiente oficina regional de Bio-Rad.                                                                                                    |
| E04                    | Fallo calentamiento<br>del analizador   | Pulse el botón central para reiniciar el analizador. Si el error se<br>repite, retire el cable de alimentación de la parte posterior del<br>analizador. Vuelva a conectar el cable de alimentación y deje que<br>el analizador vuelva a efectuar el procedimiento de calentamiento.<br>Procese un cartucho de verificación del sistema. Si el error<br>se repite, póngase en contacto con la correspondiente oficina<br>regional de Bio-Rad.                                                                       |

2250 B

# , in2it<sup>™</sup> (J) Analyzer

| Código<br>de error | Mensaje de<br>error                         | Solución recomendada                                                                                                    |
|--------------------|---------------------------------------------|----------------------------------------------------------------------------------------------------|
| E06                | Fallo calentamiento<br>del analizador       | Este error puede producirse si se traslada el analizador desde<br>una zona de temperatura alta o baja o una zona húmeda justo<br>antes del calentamiento. Deje pasar al menos una hora para<br>que el analizador alcance sus condiciones de uso (18-27 °C,<br>30-70% de humedad) antes de utilizarlo. Pulse el botón central<br>para reiniciar el analizador. Si el error se repite, retire el cable<br>de alimentación de la parte posterior del analizador. Vuelva<br>a conectar el cable de alimentación y deje que el analizador<br>vuelva a efectuar el procedimiento de calentamiento. Procese<br>un cartucho de verificación del sistema. Si el error se repite,<br>póngase en contacto con la correspondiente oficina regional de<br>Bio-Rad. |
| E07                | Fallo dei cartucho                          | Procese un cartucho de verificación del sistema. Si el resultado<br>está dentro del rango, procese otro cartucho de prueba. En<br>primer lugar, asegúrese de que en la circunferencia transparente<br>del cartucho de prueba está el código de barras y de que<br>éste no está rayado ni deteriorado. Si el código de barras está<br>deteriorado, póngase en contacto con la correspondiente oficina<br>regional de Bio-Rad. Si el código de barras parece intacto,<br>procese el cartucho de prueba. Si el error se repite, póngase en<br>contacto con la correspondiente oficina regional de Bio-Rad.                                                                                                    |
| E08                | Cartucho caducado                           | Compruebe la fecha de caducidad impresa en la caja de<br>los cartuchos de prueba. Si los cartuchos están caducados,<br>procese un cartucho de una caja no caducada de cartuchos<br>de prueba. Si los cartuchos de prueba no están caducados,<br>compruebe la fecha y la hora del analizador y corríjalas si es<br>necesario.                                                                                                    |
| E09                | Test no encontrado                          | Compruebe que el protocolo correspondiente al tipo de<br>cartucho de prueba que se está procesando está cargado en<br>el analizador. (Véanse en el apartado 2.8 las instrucciones para<br>ver los protocolos cargados.) Si el protocolo deseado no está<br>cargado, póngase en contacto con la correspondiente oficina<br>regional de Bio-Rad.                                                                                                    |
| E10                | Agotada vida<br>operativa del<br>analizador | El analizador ha procesado 10.000 pruebas y ha llegado<br>al final de su vida operativa. Póngase en contacto con la<br>correspondiente oficina regional de Bio-Rad para adquirir un<br>nuevo analizador.                                                                                                    |

C

ð

.

| Código<br>de error | Mensaje de<br>error     | Solución recomendada                                                                                                    |
|--------------------|-------------------------|----------------------------------------------------------------------------------------------------|
| E11, E12 o<br>E13  | Error de cartucho       | Este error puede deberse a las siguientes causas:<br>• cartucho defectuoso<br>• problema del analizador<br>• no se ha añadido sangre al cartucho<br>• se está procesando un cartucho de prueba ya utilizado <sup>•</sup><br>Pulse el botón central para expulsar el cartucho. Extraiga el<br>cartucho y pulse el botón situado debajo del símbolo de OK<br>para cerrar la puerta. Desconecte el cable de alimentación<br>de la parte trasera del analizador. Vuelva a conectar el cable<br>de alimentación y deje que el analizador vuelva a efectuar<br>el procedimiento de calentamiento. Procese un cartucho<br>de verificación del sistema. Si el resultado del cartucho de<br>verificación del sistema está dentro del rango, procese otro<br>cartucho de prueba, asegurándose de que la sangre se añade<br>correctamente. |
| E14                | Error de cartucho       | Pulse el botón central para expulsar el cartucho. Extraiga el cartucho y pulse el botón situado debajo del símbolo de OK para cerrar la puerta. Procese un cartucho de verificación del sistema. Si el resultado está dentro del rango, procese otro cartucho de prueba. Si el error se repite, póngase en contacto con la correspondiente oficina regional de Bio-Rad.                                                                                                    |
| E16                | Error de<br>temperatura | La temperatura del analizador o el cartucho es inadecuada o<br>la temperatura alrededor del analizador fluctúa. Asegúrese de<br>que la temperatura ambiente está entre 18 y 27 °C. Asegúrese<br>de que ha dejado que transcurran al menos 2 horas para que<br>el cartucho alcance la temperatura ambiente tras sacarlo de su<br>temperatura de almacenamiento (entre 2 y 8 °C). Asegúrese de<br>que la temperatura de la zona de prueba es estable antes de<br>procesar otra prueba. Procese un cartucho de verificación del<br>sistema. Si el resultado del cartucho de verificación del sistema<br>está dentro del rango, procese un cartucho de prueba.                                                                                                    |
| E18                | Voltaje muy bajo        | Pulse el botón central para expulsar el cartucho. Extraiga el cartucho y pulse el botón situado debajo del símbolo de OK para cerrar la puerta. Si el analizador está funcionando con baterías, sáquelas y sustitúyalas por baterías de litio tipo AA nuevas, o utilice la fuente de alimentación CC de 6 V.                                                                                                    |

,

i

L81000400ES00

# , in2it<sup>™</sup> (I) Analyzer

5 0

in the second second se

| Código<br>de error | Mensaje de<br>error                | Solución recomendada                                                                                                    |
|--------------------|------------------------------------|----------------------------------------------------------------------------------------------------|
| E19                | Absorbancia de<br>muestra muy alta | La causa de este error es que se ha añadido demasiada<br>sangre al cartucho. Pulse el botón central para expulsar el<br>cartucho. Extraiga el cartucho y pulse el botón situado debajo<br>del símbolo de OK para cerrar la puerta. Procese otro cartucho<br>de prueba, asegurándose de que el dispositivo capilar está<br>correctamente lleno de sangre. Si el error se repite, póngase<br>en contacto con la correspondiente oficina regional de Bio-Rad.                                                            |
| E20                | Absorbancia de<br>muestra muy baja | La causa de este error es que se ha añadido poca sangre<br>al cartucho. Pulse el botón central para expulsar el cartucho.<br>Extraiga el cartucho y pulse el botón situado debajo del<br>símbolo de OK para cerrar la puerta. Procese otro cartucho<br>de prueba, asegurándose de que el dispositivo capilar está<br>correctamente lleno de sangre. Si el error se repite, póngase<br>en contacto con la correspondiente oficina regional de Bio-Rad.                                                                 |
| E22                | Error de analizador                | Pulse el botón central para expulsar el cartucho. Extraiga el cartucho y pulse el botón situado debajo del símbolo de OK para cerrar la puerta. Si el error se repite, retire el cable de alimentación de la parte posterior del analizador. Vuelva a conectar el cable de alimentación y deje que el analizador vuelva a efectuar el procedimiento de calentamiento. Procese un cartucho de verificación del sistema. Si el error se repite, póngase en contacto con la correspondiente oficina regional de Bio-Rad. |
| Hi                 | >14% con valor<br>DCCT             | Este texto aparece en pantalla cuando el resultado de HbA <sub>1c</sub><br>es >14% de HbA <sub>1c</sub> . El resultado se almacenará en la memoria<br>como 0%.                                                                                                    |
| Lo                 | <4% con valor<br>DCCT              | Este texto aparece en pantalla cuando el resultado de HbA <sub>1c</sub> es <4% HbA <sub>1c</sub> . El resultado se almacenará en la memoria como 0%.                                                                                                    |

#### 4 LIMPIEZA

ð

Si el analizador in2it (I) Analyzer se ensucia, limpie el exterior cuidadosamente con un paño húmedo limpio. Si es necesario, utilice un detergente o desinfectante suave, por ejemplo, solución de hipoclorito sódico (lejía) al 5% o alcohol isopropílico. No utilice productos más fuertes, como acetona. No vierta ni pulverice líquido limpiador directamente sobre el analizador. Estos productos químicos son corrosivos y nocivos si se ingieren, inhalan o entran en contacto con la piel, y sólo deben utilizarse en zonas bien ventiladas.

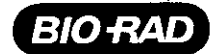

## 5 ELIMINACIÓN

El analizador in2it (I) Analyzer está diseñado para tener una larga vida útil sin fallos. Siempre que el cartucho de verificación del sistema y el material de control de la calidad produzcan resultados aceptables, el analizador puede utilizarse con confianza. Un excesivo uso de los mecanismos puede producir errores, lo cual indica que el analizador ha alcanzado el final de su vida útil.

El analizador in2it (I) Analyzer ha sido programado para desconectarse tras realizar 10.000 pruebas, después de lo cual aparecerá un símbolo de advertencia en la pantalla. No se podrán efectuar más pruebas, pero sí acceder a la memoria.

El analizador debe desecharse según las normativas locales sobre la eliminación de aparatos eléctricos y electrónicos. Consulte el apartado 1.9.

#### 6 ESPECIFICACIONES

| Precisión:                          | <1% CV                                                              |
|-------------------------------------|---------------------------------------------------------------------|
| Longitud de onda:                   | 440 nm (nominal)                                                    |
| Dimensiones (alto x ancho x fondo): | 10 x 13 x 12 cm                                                     |
| Peso:                               | 840 g                                                               |
| Materiales moldeados:               | Todas las partes exteriores del analizador son de plástico moldeado |
| Alimentación:                       | CC de 6 V ( $\pm$ 5%) a 3 A, o cuatro baterías de litio tipo AA     |

# 7 ASISTENCIA TÉCNICA

Bio-Rad ofrece una línea telefónica gratuita de asistencia técnica las 24 horas del día, los 7 días de la semana. En Estados Unidos y Puerto Rico, llamen al teléfono gratuito 1-800-2BIORAD (224-6723). Fuera de Estados Unidos, póngase en contacto con la correspondiente oficina regional de Bio-Rad.

Cuando se ponga en contacto con Bio-Rad para recibir asistencia técnica, facilite información detallada sobre el tipo de problema (incluidos los códigos de error), el número de serie del analizador (situado en su parte inferior) y los detalles de su compra (si dispone de ellos).

# 8 INFORMACIÓN SOBRE MARCAS COMERCIALES

in2it es marca comercial de Bio-Rad Laboratories, Inc.

MiniPet es marca comercial de TriContinent Scientific, Inc.

L81000400ES00

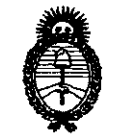

Ministerio de Salud Secretaría de Políticas, Regulación e Institutos A.N.M.A.T.

#### ANEXO III

#### CERTIFICADO

Expediente Nº: 1-47-10435/09-1

El Interventor de la Administración Nacional de Medicamentos, Alimentos y Tecnología Médica (ANMAT) certifica que, mediante la Disposición No de solicitado por Biodiagnóstico S.A., se autorizó la inscripción en el Registro Nacional de Productores y Productos de Tecnología Médica (RPPTM), de un nuevo producto con los siguientes datos identificatorios característicos:

Nombre descriptivo: Equipo y accesorios para analizar HbA1c.

Código de identificación y nombre técnico UMDNS: 17.109 – Analizadores de Glucohemoglobina.

Marca(s) de (los) producto(s) médico(s): BIO-RAD.

Clase de Riesgo: Clase I.

Indicación/es autorizada/s: El In2it (I) System Analyzer es un sistema de análisis para pruebas diagnósticas a la cabecera del paciente pára utilizar en consultorios, clinicas y otros entornos donde se realizan pruebas médicas.

Modelo: 281-000 EX In2it (I) Analyser.

Accesorios: 281-0002 In2it System Check Cartridge, 281-0004 EX In2it Printer, 281-0005 In2it Printer Labels, 281-0006 In2it Keypad, 281-0007 In2it Barcode Reader, 281-0008 In2it PC Software, 281-0012 Cartridge Workstand y 281-0013 In2it Sample Trays.

Condicion de venta: Venta exclusiva a laboratorios de análisis clínico.

Nombre del fabricante: Bio-Rad Laboratories Deeside.

Lugar/es de elaboración: Unit 37, Drive B. First Avenue – Deeside Industrial Park, Deeside Flintshire, CH5 2NU, UK.

Se extiende a Biodiagnóstico S.A. el Certificado PM 1201-110, en la Ciudad de Buenos Aires, a ...1.0...MAY 2010...., siendo su vigencia por cinco (5) años a contar de la fecha de su emisión.

¥

J

DISPOSICIÓN N°

s

2250

De CARLOS CHIALE TERVENTOR A.N.M.A.T.